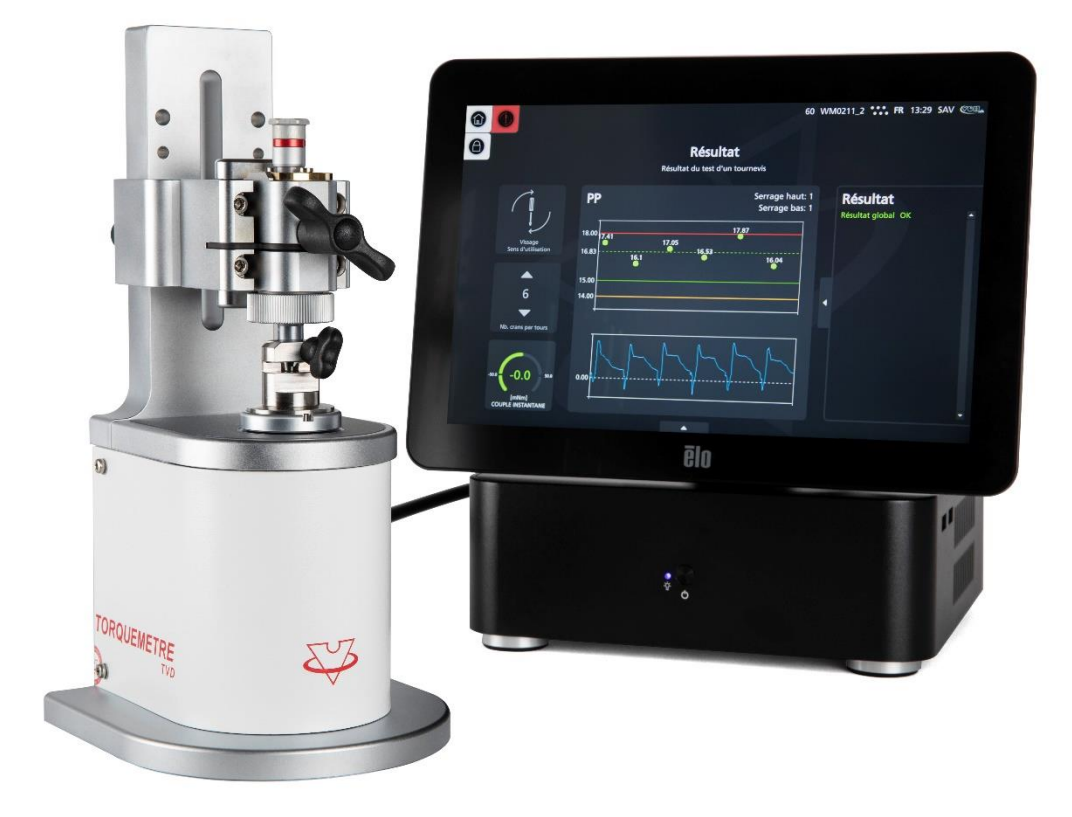

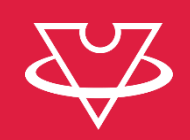

# TORQUEMETRE TVD 4.0 Guide utilisateur

V1.0, 02.07.2024

VOH SA - www.voh.ch

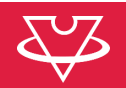

## Table des matières

| 1  | Gé              | énéralités                                              | - 3 -  |
|----|-----------------|---------------------------------------------------------|--------|
|    | 1.1             | Garantie                                                | - 3 -  |
|    | 1.2             | Informations de sécurité                                | - 3 -  |
| 2  | Tra             | ansport                                                 | - 4 -  |
|    | 2.1             | Stockage                                                | - 4 -  |
| 3  | De              | escription du produit                                   | - 4 -  |
| 4  | Сс              | ontenu, périphériques et options                        | - 4 -  |
|    | 4.1             | Connectique                                             | - 5 -  |
|    | 4.2             | Potence                                                 | - 5 -  |
| 5  | Mi              | se en service                                           | - 6 -  |
| :  | 5.1             | Matériel                                                | - 6 -  |
| :  | 5.2             | Procédure                                               | - 6 -  |
| 6  | 1 <sup>èr</sup> | <sup>e</sup> utilisation                                | - 7 -  |
|    | 6.1             | Démarrer et arrêter                                     | - 7 -  |
|    | 6.2             | Naviguer dans l'interface                               | - 7 -  |
|    | 6.3             | Manipuler la potence                                    | - 8 -  |
| 7  | Ré              | gler mon premier tournevis                              | 10 -   |
|    | 7.1             | Réglage                                                 | - 10 - |
| 8  | Сс              | onfigurer le système pour contrôler plusieurs tournevis | 10 -   |
|    | 8.1             | Créer mes programmes de contrôle                        | · 11 - |
|    | 8.2             | Créer mon outillage                                     | - 13 - |
|    | 8.3             | Créer ma liste de tournevis                             | · 13 - |
| 9  | Сс              | ontrôler un tournevis                                   | 15 -   |
| 10 | Ré              | gler mon système                                        | 16 -   |
|    | 10.1            | Paramètres généraux                                     | - 16 - |
|    | 10.2            | Paramètres de travail                                   | - 17 - |
| 11 | Gé              | érer mes données                                        | 21 -   |
| 12 | Ex              | clusion de responsabilité/garantie                      | 22 -   |
| 13 | Ma              | aintenance et entretien                                 | 22 -   |
| 14 | Ca              | libration / Validation                                  | 22 -   |
| 15 | Dé              |                                                         | 23 -   |
|    | 15.1            | Couple >0.3mNm au moment du blocage du tournevis        | 23 -   |
| 16 | Re              | présentation/distribution                               | 23 -   |

## Suivis des modifications :

| Ver. | Date       | Rédigé     | Modifications | IHM | POT | Validé |
|------|------------|------------|---------------|-----|-----|--------|
| V1.0 | 02.07.2024 | <u>BAP</u> | Création      |     |     | LUP    |
|      |            |            |               |     |     |        |
|      |            |            |               |     |     |        |

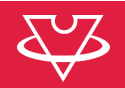

## 1 Généralités

## 1.1 Garantie

VOH SA garantit ce produit contre tout vice de fabrication ou de matière dans des conditions d'utilisation et de service normales, pendant une durée de deux ans à compter de la date de mise en service chez le client. Si à un moment quelconque pendant la durée de la garantie, le produit est jugé défectueux ou tombe en panne, VOH SA le réparera ou le remplacera (au choix de VOH SA).

Si le produit est défectueux appelez le Service Client de VOH au +41(32) 945 17 45.

La garantie ne s'applique pas si VOH SA prouve que le défaut ou la défaillance provient d'une utilisation non conforme de l'équipement.

Le produit est doté de sceaux de garantie. Tout bris ou rupture de ces sceaux entraîne l'annulation de la garantie.

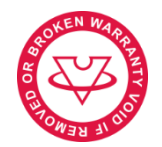

Figure 1: Sceau de garantie

La responsabilité de VOH SA se limite à la réparation ou au remplacement du produit dans les conditions énoncées ci-dessus.

VOH SA NE SAURAIT ÊTRE RESPONSABLE D'UNE PERTE OU DE DOMMAGES QUELS QU'ILS SOIENT, Y COMPRIS LES DOMMAGES CONSÉCUTIFS OU ACCESSOIRES PROVENANT DIRECTEMENT OU INDIRECTEMENT D'UNE INFRACTION À LA GARANTIE, EXPLICITE OU IMPLICITE OU DE TOUTE AUTRE DÉFAILLANCE DE CE PRODUIT. CETTE GARANTIE EST LA SEULE GARANTIE EXPLICITE QUE FAIT VOH SA SUR CE PRODUIT.

Cette garantie ne couvre que l'acheteur initial et n'est pas transférable.

Si vous avez des questions concernant cette garantie, écrivez à VOH SA :

VOH SA La Praye 5a CH-2608 Courtelary

| Téléphone: | +41(32) 945 17 45       |
|------------|-------------------------|
| Fax:       | +41(32) 945 17 55       |
| Mail:      | customer-service@voh.ch |
| Web:       | www.voh.ch              |

### 1.2 Informations de sécurité

Avertissement

- N'utilisez pas TORQUEMETRE TVD 4.0 si il est endommagé. Avant d'utiliser TORQUEMETRE TVD 4.0, inspectez son boîtier ainsi que ses connexions électriques.
- TORQUEMETRE TVD 4.0 doit être utilisé selon les préconisations du fabricant.
- N'utilisez pas *TORQUEMETRE TVD 4.0* dans un environnement sale.
- TORQUEMETRE TVD 4.0 ne doit être utilisé que par des personnes ayant été formées au préalable.

Attention !!!

- Veuillez lire les informations contenues dans ce manuel avant d'utiliser le matériel. Une mauvaise utilisation peut endommager le système ou provoquer des résultats erronés.
- Ne pas démonter l'appareil. Seul le fabricant se réserve le droit de remplacer ou de réparer un composant défectueux.
- Utilisez cet appareil à une température comprise entre 10°C et 40°C (140 °F)

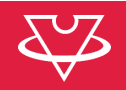

## 2 Transport

Cet appareil n'est pas prévu pour un transport fréquent. Si néanmoins il est nécessaire de le déplacer veillez à ne pas provoquer de chocs qui pourraient détériorer la mécanique de l'appareil. De même, en cas de transport sur une longue distance, utiliser un emballage protégeant des chocs.

## 2.1 Stockage

*TORQUEMETRE TVD 4.0* doit être stocké dans un endroit sec et à l'abri de la poussière. La température de stockage doit être comprise entre 10°C et 40°C. Il est conseillé de couvrir l'appareil afin de le protéger des poussières et de l'humidité.

### 3 Description du produit

TORQUEMETRE TVD 4.0 est un dispositif de précision destiné au contrôle périodique et au réglage des tournevis dynamométriques utilisés dans l'industrie horlogère et microtechnique. Cet appareil est une évolution spécifique du TORQUEMETRE VOH avec système de mesure motorisé assurant une mesure du couple et du déplacement, affranchie du facteur humain. Compatible avec LINKiX®.

### 4 Contenu, périphériques et options

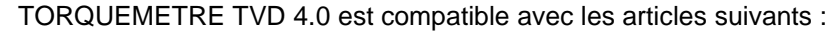

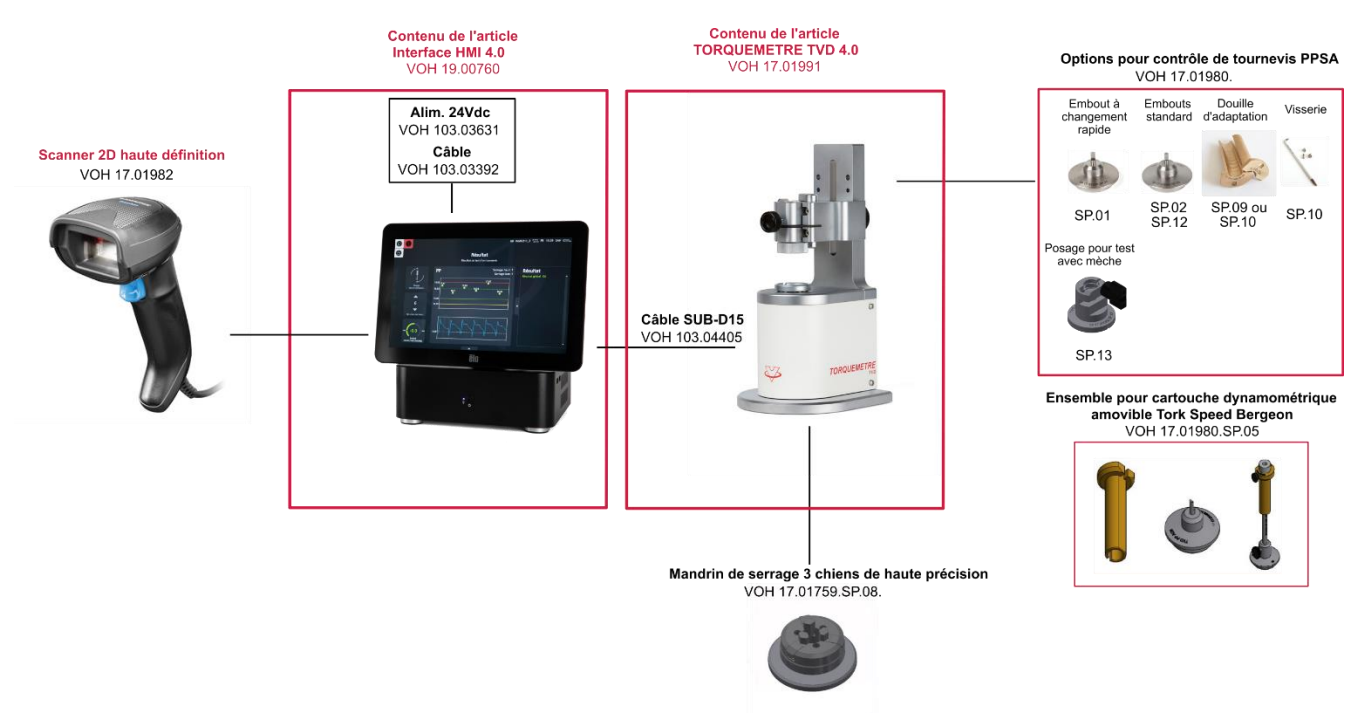

Figure 2: TORQUEMETRE TVD 4.0 et périphériques

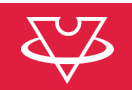

# 4.1 Connectique

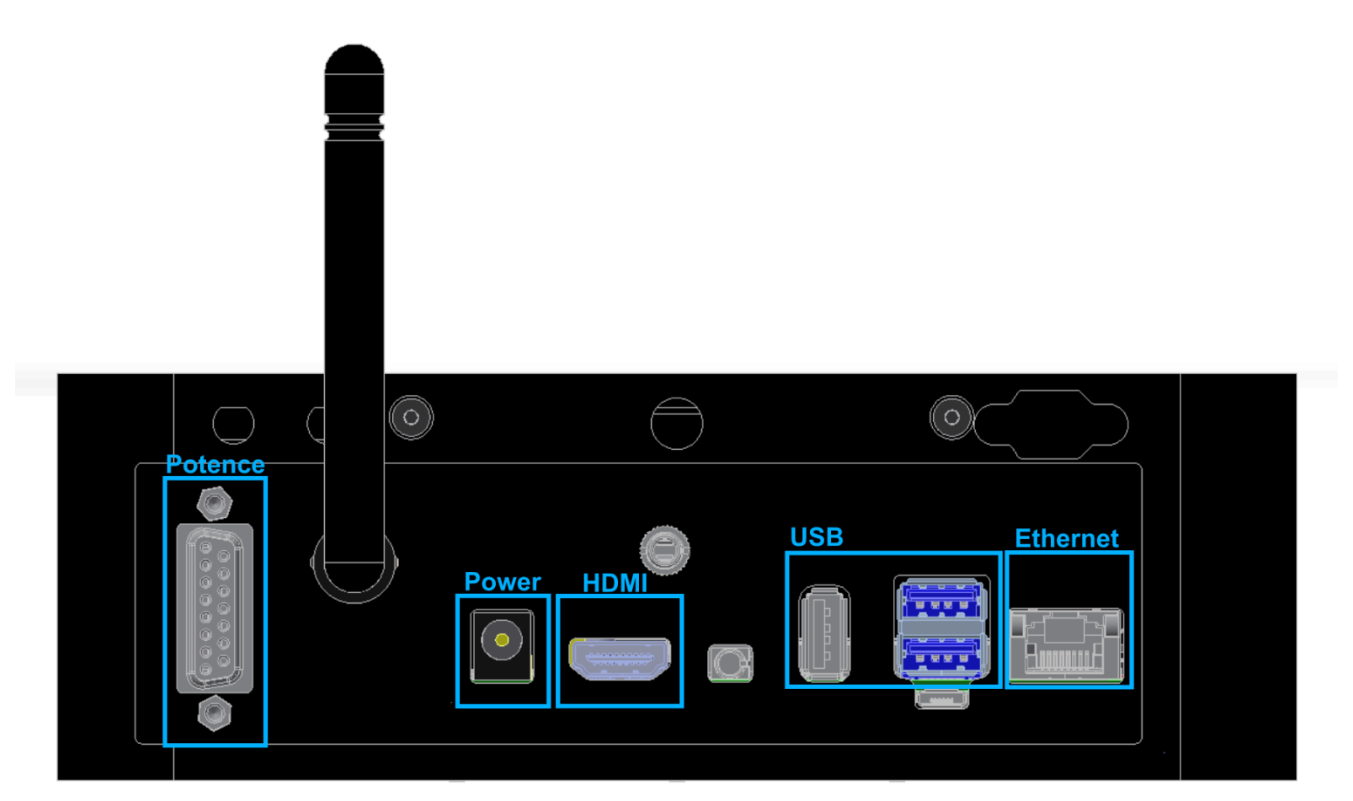

Figure 3: TORQUEMETRE TVD 4.0, connectique face arrière

## 4.2 Potence

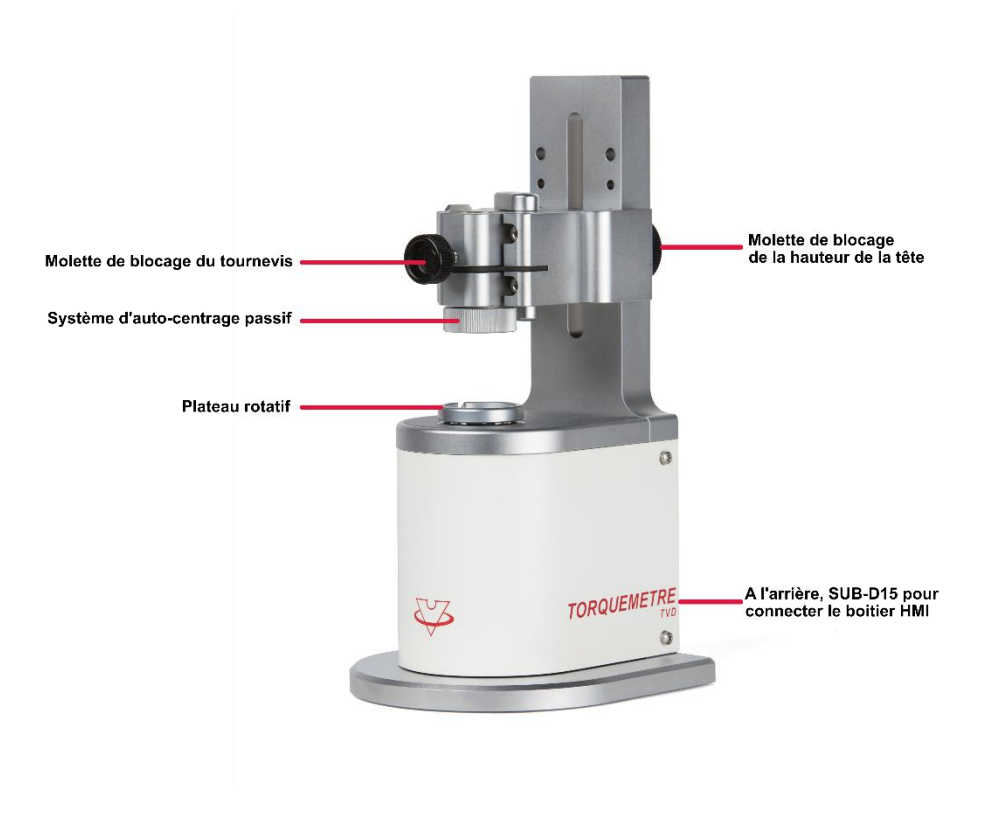

Figure 4: Potence TORQUEMETRE TVD 4.0

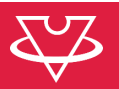

## 5 Mise en service

La mise en service indique le processus à suivre afin d'installer l'appareil sur le poste de travail.

ATTENTION: raccorder l'appareil au 230VAC que lorsque la procédure le demande

### 5.1 Matériel

- Interface HMI 4.0 (19.00760)
- Alimentation de table 24VDC 60W (103.03631)
- Câble d'appareil (103.03392)
- Potence TORQUEMETRE TVD
- Câble "SUBD15" (103.04405)

## 5.2 Procédure

- 1) Relier la potence au HMI à l'aide du câble SUBD15 et serrer les 4 vis de verrouillage des 2 connecteurs
- 2) Connecter le scanner sur l'un des port USB en face arrière du boitier HMI
- 3) Connecter l'alimentation de table au boitier HMI (connecteur rond X1)
- 4) Finalement, connecter l'alimentation de table au 230VAC à l'aide du câble d'appareil

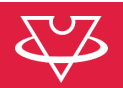

## 6 1<sup>ère</sup> utilisation

Avant de démarrer, s'assurer que la mise en service a bien été effectuée.

### 6.1 Démarrer et arrêter

Pour démarrer l'appareil, il suffit d'appuyer sur le bouton noir au centre de la face avant du boitier HMI.

Pour arrêter, il suffit de cliquer sur le logo « VOH » en haut à droite de l'écran, puis sélectionner « Eteindre ».

### 6.2 Naviguer dans l'interface

Chaque page de l'interface est divisée en plusieurs zones principales. Les voici:

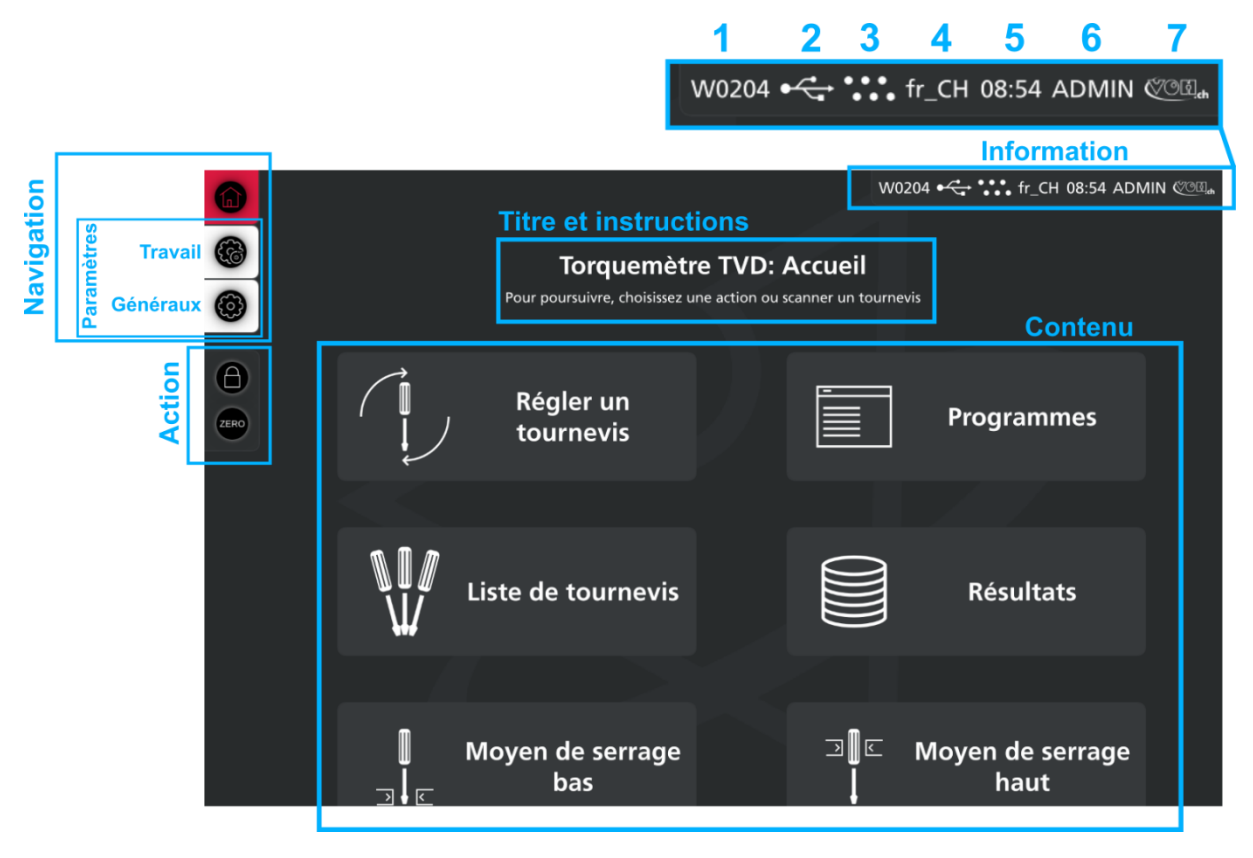

Figure 5: Page W0204, Accueil - Navigation

### 6.2.1 Navigation

Cette zone contient des boutons qui permettent de naviguer entre les différentes parties du logiciel. L'icône en rouge représente la page actuellement sélectionnée.

### 6.2.2 Action

Cette zone contient des boutons qui permettent d'effectuer directement une action. Par exemple, déconnecter l'utilisateur en cours lors de l'appui sur l'icône du cadenas.

### 6.2.3 Information

Cette zone contient des icône et textes d'information. Ci-dessous le détail selon les numéros de l'image:

- 1) Le numéro unique qui représente l'affichage en cours: utile pour indiquer où l'on se trouve lors d'un échange téléphonique par exemple
- 2) Signal la présence d'une clé USB connectée à l'Ihm
- 3) Signal connexion ou non au système LINKiX

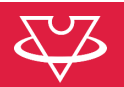

- 4) Indique la langue et le type de clavier sélectionné
- 5) Indique l'heure système
- 6) Indique l'utilisateur actuellement connecté
- 7) Icône VOH qui fait aussi office de bouton, et donne accès à un menu déroulant

### 6.2.4 Titre et instructions

La plupart des pages ont un titre et une description ou instruction des actions à effectuer.

### 6.2.5 Contenu

La zone principale d'affichage, qui peut contenir des boutons, des formulaires, des graphiques, des tableau, etc.

### 6.3 Manipuler la potence

### 6.3.1 Système pour tournevis dynamométrique PPSA

### Accessoires nécessaires :

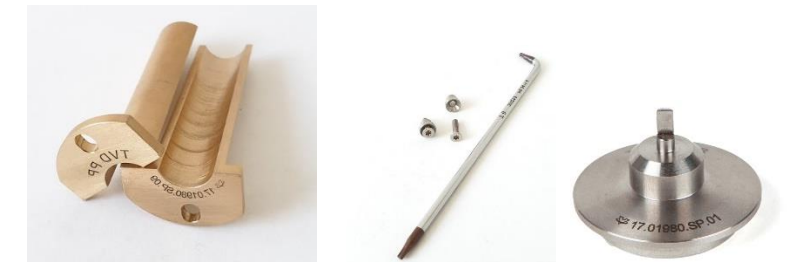

Figure 6: Accessoires pour tournevis dynamométrique PPSA (douille, visserie, posage)

17.01980.SP.01 : Posage pour tournevis dynamométrique PPSA avec adaptateur à changement rapide

17.01980.SP.02 : Posage pour tournevis dynamométrique PPSA avec douille de réduction standard

17.01980.SP.09-10 : Douille d'adaptation en 2 parties pour tournevis dynamométrique PPSA et kit de visserie

**17.01980.SP.11-10 :** Douille d'adaptation en 2 parties pour tournevis dynamométrique PPSA TSE121 et kit de visserie

**17.01980.SP.12 :** Posage spécifique pour tournevis dynamométrique PPSA TSE121 <u>Mise en place :</u>

1) Placer la douille et le posage adapté au tournevis comme suit en desserrant la molette pour libérer la broche:

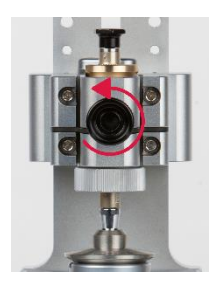

2) Desserrer complètement le système d'auto centrage (au minimum 1 tour)

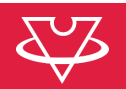

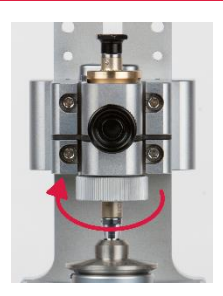

3) Une fois le tournevis en place, serrer si besoin la vis de blocage de la mèche, puis serrer la molette de blocage en s'assurant que le couple instantanément mesuré avant l'appui sur « Play » soit au plus proche de 0 (max 0.3 mNm) :

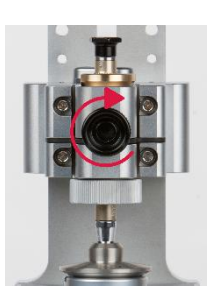

6.3.2 Système pour cartouches dynamométriques

17.01980.SP.05 :

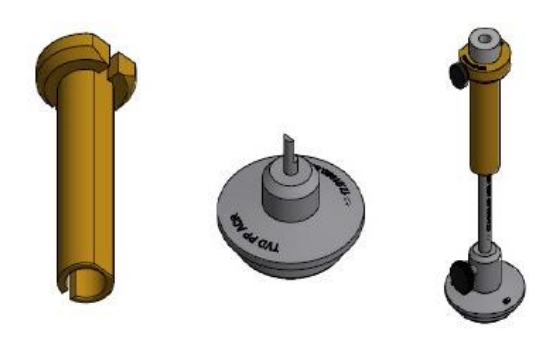

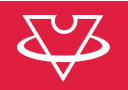

| ٦     | 1                   |                           |                          |                           | W0211 • 🛟 👬 | fr_CH 08:55 ADMIN ৈ 🕮 |
|-------|---------------------|---------------------------|--------------------------|---------------------------|-------------|-----------------------|
|       |                     |                           | Rég<br>Réglage d'un toui | lage<br>rnevis quelconque |             |                       |
| :     | Sens d'utilisation  | Rodage<br>Rôdage en cour  | Couple                   | cible 3                   | 30          | ⊠ N/A ~               |
| N     | Ib. crans par tours | ₹<br>29.0<br>28.6<br>33.0 |                          |                           |             |                       |
| -50.0 | Couple              | 9.9.<br>0.0<br>Zéro       | € Reset                  | C Rodage                  | → Cran      | 1.0<br>⊡ Exporter     |
|       | lmini               |                           |                          |                           |             |                       |

Figure 7: Page W0211, Réglage tournevis

Avant de démarrer le réglage d'un tournevis, il est nécessaire de paramétrer quelques valeurs :

Sens d'utilisation : vissage ou dévissage. Le système sait ainsi dans quel sens tourner pour le réglage Nb. Crans par tour : nombre de crans par tour du tournevis. Le système en a besoin pour identifier au mieux les crans

Couple cible : afin de permettre au logiciel d'identifier correctement un « cran », il est nécessaire d'indiguer le couple approximatif du tournevis

Les boutons en bas de page permettent :

- Zéro : Lance la remise à zéro du système de mesure de couple. Le faire sans tournevis inséré dans l'outillage bas.
- Remet à zéro le graphique Reset :
- Rodage : Lance un rodage du tournevis (rotation de 3 tours à 20 tr/min)
- Cran : Effectue une rotation qui permet la détection d'un cran
- Exporte les valeurs mesurées sur clé USB Exporter :

#### 7.1 Réglage

Une fois les paramètres minimaux réglés, il suffit de lancer la mesure d'un cran avec le bouton "Cran". Il est conseillé d'effectuer un rodage avant le réglage.

Entre chaque cran, il est possible de modifier le réglage du tournevis si nécessaire.

#### Configurer le système pour contrôler plusieurs tournevis 8

Afin de contrôler rapidement plusieurs type de tournevis, il est nécessaire de créer des programmes qui contiennent un sens de contrôle, un couple cible, ainsi qu'une tolérance de réglage. Les contrôles s'effectuent ensuite selon 2 chemins:

- Exécution direct du programme
- Liaison d'un programme à un tournevis, et chargement automatique par sélection du tournevis ou scan du tournevis

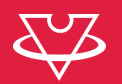

## 8.1 Créer mes programmes de contrôle

Les programme sont rangé par famille. Il en faut donc une au minimum. Dans le cas ci-dessous, la famille s'appelle "Q24".

Sur la page sur la page W0205, il suffit de cliquer sur le bouton "+" dans le barre d'action en bas à gauche pour créer une famille.

De même, une fois la famille créée puis sélectionnée, il suffit de cliquer sur le bouton "+" en bas à gauche de la page W0206 pour créer un nouveau programme.

|              | 0 | 8      | Stand Q24 |    |                   |                                         |           | W0206 🕶 | <ul> <li>← •••• fr</li> </ul> | _CH 10:23 | ADMIN 🖑 🖽 🖬 |
|--------------|---|--------|-----------|----|-------------------|-----------------------------------------|-----------|---------|-------------------------------|-----------|-------------|
| 0            |   |        |           | Ро | Fam               | <b>tille Stan</b><br>suivre, choisir ur | d Q24     |         |                               |           |             |
|              |   | Filtre | Nom       |    | ~                 | Recherche                               | Recherche |         | $\boxtimes$                   |           | Clear       |
|              |   |        |           |    |                   |                                         |           |         |                               |           |             |
|              |   |        |           |    | <b>TS</b><br>∨1.0 | E 11                                    | Ĵ.        |         |                               |           |             |
|              |   |        |           |    | Dévis<br>30ml     | ssage - 30 mNm<br>Nm                    |           |         |                               |           |             |
|              |   |        |           |    |                   |                                         |           |         |                               |           |             |
|              |   |        |           |    |                   |                                         |           |         |                               |           |             |
|              |   |        |           |    |                   |                                         |           |         |                               |           |             |
|              |   |        |           |    |                   |                                         |           |         |                               |           |             |
| $\mathbf{U}$ |   |        |           |    |                   |                                         |           |         |                               |           |             |

Figure 8: Page W0206, Liste de programmes d'une famille

L'édition d'une programme se fait en cliquant sur le bouton d'action "Editer" en bas à gauche. Il est possible de choisir les unités, le sens de contrôle, le couple cible, etc:

| 0 | Stand Q24                  | <b>TSE 11</b> |           |   | W0220 杀 | •••• fr_CH | 10:23 ADMI | N (OB. |
|---|----------------------------|---------------|-----------|---|---------|------------|------------|--------|
|   | )                          |               |           |   |         |            |            |        |
|   |                            |               |           |   |         |            |            |        |
|   | Programme                  |               |           |   |         |            |            |        |
|   | Nom                        |               | TSE 11    |   |         |            |            |        |
|   | Commentaire                |               | 30mNm     |   |         |            |            |        |
|   | Exécution                  |               |           |   |         |            |            |        |
|   | Crans / tours              |               | 6         |   |         |            |            |        |
|   | Répétition                 |               | 1         |   |         | tr         |            |        |
|   | Sens de contrôle           |               | Dévissage |   |         |            | ~          |        |
|   | Evaluation                 |               |           |   |         |            |            |        |
|   | Consigne                   |               | 30        |   |         | mNm        |            |        |
|   | Param. Tol.                |               | Couple    | • |         |            | %          |        |
|   | Tolérance en unité de coup | le ou en %    |           |   |         |            |            |        |
|   | Tol. min                   |               | -2        |   |         | mNm        |            |        |
|   |                            |               |           |   |         |            |            |        |

Figure 9: Page W0220, Paramètre d'un programme, 1<sup>ère</sup> partie

| 6                | Stand Q24 DTSE 11                    |                | W0220 🚓  | •••• fr_CH 10:24 A | DMIN 🌾 🖽 |
|------------------|--------------------------------------|----------------|----------|--------------------|----------|
|                  | )                                    |                |          |                    |          |
|                  |                                      |                |          |                    |          |
| $\triangleright$ | Programme                            |                |          |                    |          |
|                  | Répétition                           | 1              |          | tr                 |          |
|                  | Sens de contrôle                     | Dévissage      |          |                    | ~        |
|                  | Evaluation                           |                |          |                    |          |
|                  | Consigne                             | 30             |          | mNm                |          |
|                  | Param. Tol.                          | Couple         | <u> </u> |                    | %        |
|                  | Tolérance en unité de couple ou en % |                |          |                    |          |
|                  | Tol. min                             | -2             |          | mNm                |          |
|                  | Tol. max                             | 2              |          | mNm                |          |
|                  | Outillage                            |                |          |                    |          |
|                  | Serrage Haut                         | 17.01980.SP.09 |          |                    | ~        |
|                  | Serrage Bas                          | 17.01980.SP.01 |          |                    | <b>~</b> |
|                  |                                      |                |          |                    |          |

Figure 10: Page W0220, Paramètre d'un programme, 2ème partie

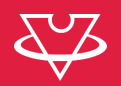

## 8.2 Créer mon outillage

En appuyant sur un des bouton "Moyen de serrage bas" ou "Moyen de serrage haut" depuis la page d'accueil (W0204), il est possible d'accéder à la liste des moyens de serrage et de les éditer.

L'édition se fait en cliquant sur le bouton d'action en bas à gauche puis en modifiant le formulaire qui apparait sur la droite de l'écran.

|            |             |                     |                                                     |                                                      | W0210 •                | fr_CH 10:22 ADMIN ৈ 🕮 | E.ch |
|------------|-------------|---------------------|-----------------------------------------------------|------------------------------------------------------|------------------------|-----------------------|------|
|            |             | Cliquer sur une lig | <b>Moyen de</b><br>ne pour l'éditer, Sélectionner p | e <b>Serrage: Bas</b><br>plusieurs éléments pour eff | fectuer une action gro | upée.                 |      |
|            | Tab<br>Mode | e sélection simple  |                                                     |                                                      | <b>=</b> Densité       | Colonnes (3/4)        |      |
|            |             | Nom du moyen        | Numéro article VOH                                  | Commentaire                                          |                        |                       |      |
|            | D           | Std VOH             | 17.01980.SP.01                                      | PPSA                                                 |                        |                       |      |
|            |             | Std VOH             | 17.01980.SP.02                                      | PPSA                                                 |                        |                       |      |
|            | D           | Std VOH             | 17.01980.SP.05                                      | Bergeon                                              |                        |                       |      |
|            | D           | Std VOH             | 17.01980.SP.12                                      | PPSA TSE 121                                         |                        |                       |      |
|            | D           | Std VOH             | 17.01980.SP.13                                      | PPSA STD                                             |                        |                       |      |
|            |             |                     |                                                     |                                                      |                        |                       |      |
| $\bigcirc$ |             |                     |                                                     |                                                      |                        | × *                   |      |
|            | Nb. d       | ates: 5             |                                                     |                                                      |                        |                       |      |

Figure 11: Page W0210, Liste outillage

### 8.3 Créer ma liste de tournevis

En appuyant sur un le bouton "Liste de tournevis" depuis la page d'accueil (W0204), il est possible d'accéder à la liste de lot de tournevis (W0207). Il faut au minimum 1 lot. Ici, le lot s'appel "EPHJ 24". Un lot est un groupe de tournevis.

La page W0208 affiche le contenu d'un lot de tournevis, constitué ici d'un seul tournevis.

|                    |              |                |                     |                      |                      |                   | V                                |
|--------------------|--------------|----------------|---------------------|----------------------|----------------------|-------------------|----------------------------------|
|                    | ЕРНЈ 24      |                |                     |                      | W0208                | 3 •← ••• fr_(     | CH 10:24 ADMIN ୧୯୦ଅ <sub>କ</sub> |
|                    | Cliquer sur  | une ligne pour | l'éditer, Sélection | ner plusieurs élémer | nts pour effectuer u | ine action groupé | e.                               |
| <b>Tou</b><br>Mode | Irnevis: El  | PHJ 24         |                     |                      |                      | 🔳 Densité 🛛 I     | Colonnes (8/10)                  |
| D                  | Datamatrix   | Fabricant      | Couple              | Sens d'utilisation   | Utilisateur          | Famille           | Programme                        |
| D                  | TSE-11-16078 |                | 30 mNm              | 1012                 |                      | Stand Q24         | TSE 11                           |
|                    |              |                |                     |                      |                      |                   |                                  |
|                    |              |                |                     |                      |                      |                   |                                  |
|                    |              |                |                     |                      |                      |                   |                                  |
|                    |              |                |                     |                      |                      |                   |                                  |
|                    |              |                |                     |                      |                      |                   |                                  |
|                    |              |                |                     |                      |                      |                   |                                  |
| <<br>Nb. d         | ates: 1      |                |                     |                      |                      |                   |                                  |
|                    |              |                |                     |                      |                      |                   |                                  |

Figure 12: Page W0208, Liste de tournevis d'un lot

Il est possible d'ajouter un tournevis en cliquant sur le bouton d'action "+" en bas à gauche. L'édition est possible en d'abord le tournevis dans la liste ou en scannant le datamatrix si connu, puis en cliquant sur le bouton d'action "Editer" en bas à gauche.

| Ө ЕРНЈ 24             |                             |       |                                      | W0208 •< fr_CH             | 10:24 ADM | IN 🐲                     | ଥି.ch |
|-----------------------|-----------------------------|-------|--------------------------------------|----------------------------|-----------|--------------------------|-------|
|                       |                             |       |                                      |                            |           |                          |       |
| Cliquer sur u         | ne ligne pour l'éditer, Sél | lecti | onner plusieurs éléments pour eff    | ectuer une action groupée. |           |                          |       |
| ···· <b>=</b> Densité | Colonnes (8/10)             |       | Edition                              |                            |           |                          |       |
| Datamatrix Fabrica    | nt Couple ^                 |       | Datamatrix                           | TSE-11-16078               |           | $\mathbf{X}$             | ^     |
| TSE 11-16078          | 20 mNm                      |       | Fabricant                            | Max. 20 caractères         |           | $\langle \times \rangle$ |       |
| 132-11-10076          |                             |       | PPSA                                 | •                          |           |                          |       |
|                       |                             |       | Si le tournevis est de la marque Pet |                            |           |                          |       |
|                       |                             |       | Sens d'utilisation                   | Double Sens                |           | ~                        |       |
|                       |                             |       | Couple                               | 30 <                       | ⊠ mNm     | ~                        |       |
|                       |                             |       | Commentaire                          | Commentaire                |           | $\langle \times \rangle$ |       |
|                       |                             |       | Appartenance                         |                            |           |                          |       |
|                       |                             |       | Lot                                  | EPHJ 24                    |           |                          |       |
|                       |                             |       | Utilisateur                          | Séléctionner un él         | ément     | ~                        |       |
| < Nb. dates: 1        |                             |       | Paramètres de test                   |                            |           |                          | ~     |
|                       |                             |       |                                      |                            |           |                          |       |

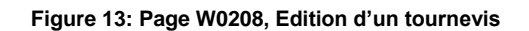

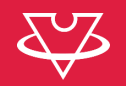

Une fois les principaux paramètres du tournevis remplis, il faut lier un programme de contrôle via le menu "Paramètre de test".

### 9 Contrôler un tournevis

Il est possible de lancer un contrôle de tournevis en scannant un Datamatrix de tournevis connu directement sur la page d'accueil. Le programme est chargé automatiquement.

Il est aussi possible d'exécuter directement un programme de contrôle sans scanner un Datamatrix.

Une fois sur la page d'exécution du contrôle (W0212\_1), procéder ainsi:

- 1) Sans tournevis enfiché dans le posage bas, contrôler que le couple résiduel est <0.3mNm. Si ça n'est pas le cas, effectuer le zéro du système de mesure avec le bouton "Zéro"
- 2) Enficher ensuite le tournevis dans le moyen de serrage bas en passant à travers le moyen de serrage haut
- 3) Finalement, bloquer la rotation du corps du tournevis en serrant la "Mollette de blocage du tournevis" en contrôlant que le couple résiduel reste <0.3mNm
- 4) Lancer le contrôle en appuyant sur le bouton "Démarrer"

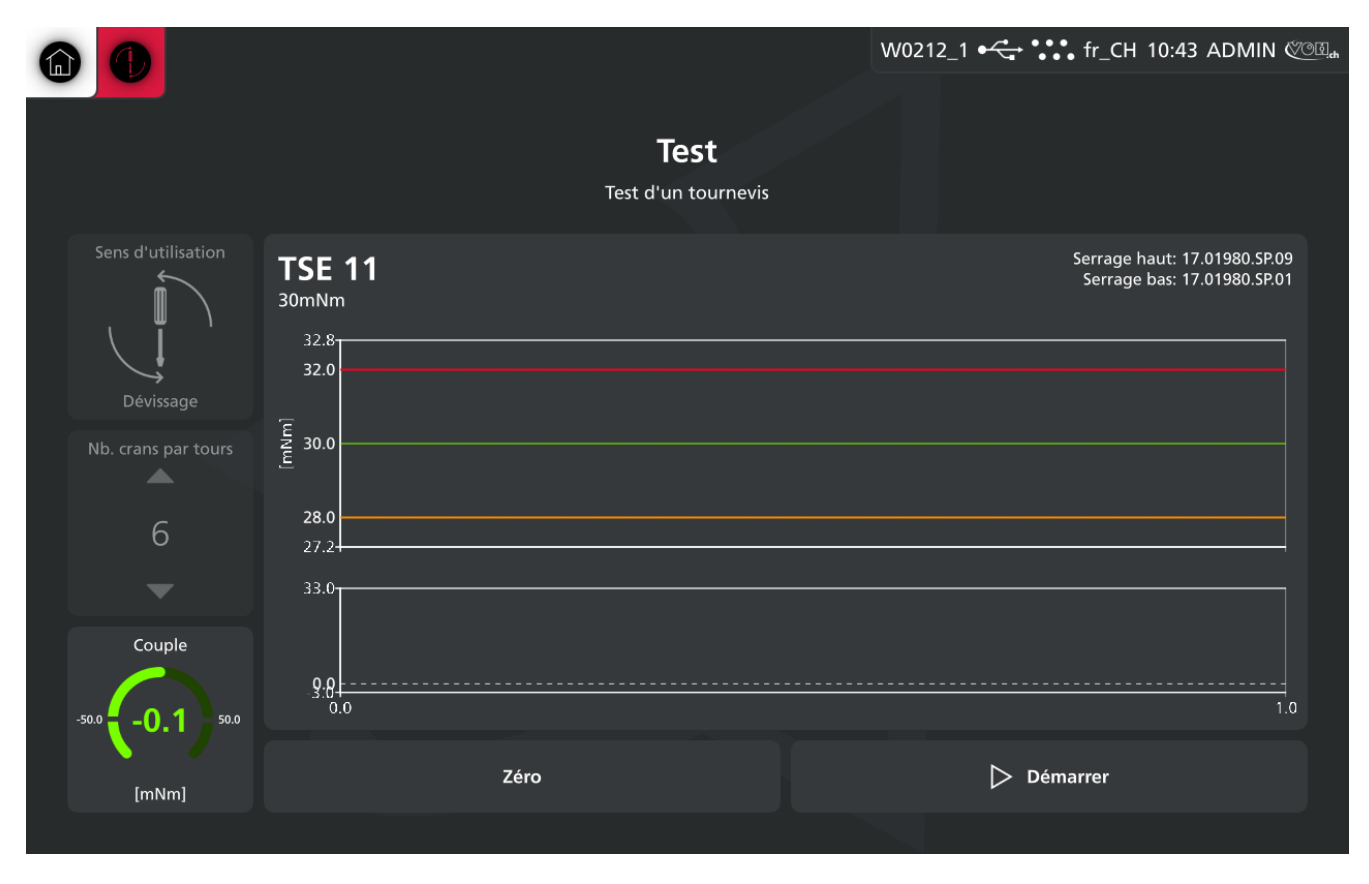

Figure 14: Page W0212\_1, Contrôle avant démarrage

Après exécution du contrôle, le résultat s'affiche comme suit avec le rapport d'évaluation sur la droite et les valeurs de clic sur le graph au centre. Le résultat OK/KO est dans tous les cas enregistré dans l'IHM, par contre, il est possible d'exporté le résultat sur une clés USB.

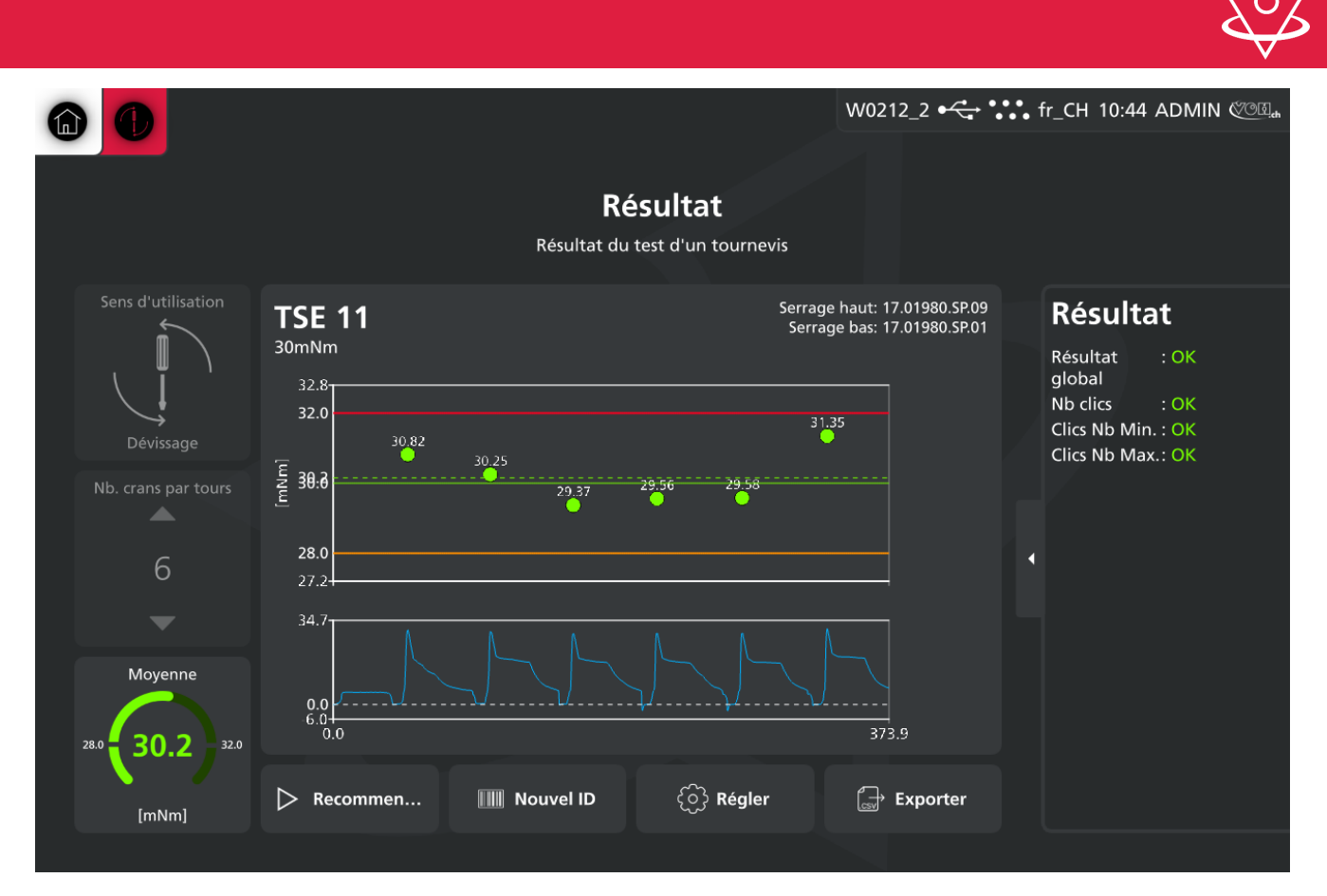

Figure 15: Page W0212\_2, Résultat d'un contrôle

## 10 Régler mon système

## 10.1 Paramètres généraux

## 10.1.1 Informations logiciel

Cette page indique la version logiciel de l'Ihm ainsi que son numéro de série.

| Paramètres app<br>Certains changements peuv | pareil<br>vent nécessiter un redémarrage du système<br>Paramàtros VOH |                                                                                                    |
|---------------------------------------------|-----------------------------------------------------------------------|----------------------------------------------------------------------------------------------------|
| Paramètres app<br>Certains changements peuv | pareil<br>vent nécessiter un redémarrage du système<br>Paramàtros VOH |                                                                                                    |
|                                             | Paramètres VOH                                                        |                                                                                                    |
| 😂 VOH.ch                                    | rarametres von                                                        |                                                                                                    |
| 음 Utilisateurs >                            | SN                                                                    | 21150112                                                                                                    |
| (i) A propos                                | Numero de serie VOH de l'appareil                                     | · TVD                                                                                                    |
| 🖵 Affichage                                 | Version<br>Version suffix                                             | : 24.8.1<br>: Mont Crosin                                                                                         |
| 🕤 Langue                                    | Copyright                                                             | : Copyright (c) by VOH.ch                                                                                         |
| ਰਿ Heure et date                            | Adresse                                                               | : VOH SA<br>CH-2608 Courtelary<br>customer-service@voh.ch<br>Tel. +41 (0)32 945 17 45<br>Fax. +41 (0)32 945 17 55 |
| X Maintenance<br>È Logs                     |                                                                       |                                                                                                    |
| 🛠 Unités                                    |                                                                       |                                                                                                    |

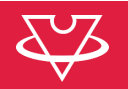

## 10.1.2 Utilisateurs

Il est possible de créer des utilisateurs avec des droits différents.

Opérateur: exécution des contrôles de tournevis

ADMIN: en + des droit Opérateur, création des tournevis et programmes, ainsi que réglage du système

| Retour                                                                                                    |                                                             |                                                      |                                              |             | Wxx                                    | (01 • <del>~ </del>                  | ••• fr_CH                        | 11:44 ADMIN 🥙                      | O(II,n           |
|----------------------------------------------------------------------------------------------------|-------------------------------------------------------------|------------------------------------------------------|----------------------------------------------|-------------|----------------------------------------|--------------------------------------|----------------------------------|------------------------------------|------------------|
| Paramètres app<br>Certains changements peu                                                                                                    | pareil                                                      | un redémarrag                                        | e du système                                 |             |                                        |                                      |                                  |                                    |                  |
| 🖾 VOH.ch                                                                                                    |                                                             |                                                      |                                              |             |                                        | 忠 Uti                                | lisateurs                        |                                    |                  |
|                                                                                                    | Paramèt                                                     | tres utilis                                          | ateurs                                       |             |                                        |                                      |                                  |                                    |                  |
| (i) A propos                                                                                                    | Login auto                                                  | omatique                                             |                                              |             | Désactivé                              | .—                                   | -0                               | Activé                             |                  |
|                                                                                                    | Droit d'ut                                                  | ilisateur                                            |                                              |             | Administrat                            | teur                                 |                                  |                                    |                  |
|                                                                                                    | Les droits utilis                                           | ateurs à applique                                    | er lors du login                             | automatique |                                        |                                      |                                  |                                    |                  |
| ि Heure et date<br>器 Réseau →                                                                                                    | Utilisateur act<br>Identifiant act<br>Droit actuel          | uel<br>uel                                           |                                              |             | : Admin<br>: ADMIN<br>: Administrateur |                                      |                                  |                                    |                  |
| ☐ Fichiers →                                                                                                    |                                                             |                                                      |                                              |             |                                        |                                      |                                  |                                    |                  |
| ★ Maintenance E Logs                                                                                                    |                                                             |                                                      |                                              |             |                                        |                                      |                                  |                                    |                  |
| 🛠 Unités 🔊                                                                                                    |                                                             |                                                      |                                              |             |                                        |                                      |                                  |                                    |                  |
|                                                                                                    |                                                             |                                                      |                                              |             |                                        |                                      |                                  |                                    | <u> </u>         |
|                                                                                                    | pareil                                                      |                                                      |                                              |             | Wxx                                    | :01 • <del>&lt;</del> - •            | ••• fr_CH                        | 11:45 ADMIN 🥙                      | <u>OI</u> a      |
| Retour Paramètres app<br>Certains changements peu                                                                                                    | pareil<br>vent nécessiter                                   | un redémarrag                                        | e du système                                 |             | Wxx                                    | :01 • < •                            | ••• fr_CH                        | 11:45 ADMIN @                      | OI] <sub>a</sub> |
| Retour Paramètres app Certains changements peu VOH.ch                                                                                                    | pareil<br>vent nécessiter                                   | un redémarrag<br>⑦ A p                               | e du système<br>ropos                        |             | Wxx                                    | :01 • <del>~ •</del> •               | ••• fr_CH                        | 11:45 ADMIN @                      | Call             |
| Retour          Paramètres app         Certains changements peu         W VOH.ch         Lutilisateurs >                                                                                                    | pareil<br><sub>vent nécessiter</sub><br>Utilisate           | un redémarrag<br>① A p<br>EUITS                      | e du système<br>ropos                        |             | Wxx                                    | :01 •← •<br>.œ. Uti<br>≣ Dens        | t, fr_CH<br>isateurs             | 11:45 ADMIN ()                     | OU.              |
| Retour          Paramètres app         Certains changements peu         VOH.ch         L'Utilisateurs >         ① A propos                                                                                                    | oareil<br>vent nécessiter<br>Utilisate                      | un redémarrag<br>① A p<br>Peurs<br>Nom Id            | e du système<br>ropos<br>lentifiant Cc       | ommentaire  | Wxx<br>Droit d'utilisateu              | :01 •← •.                            | tr_CH<br>lisateurs               | 11:45 ADMIN (*<br>I Colonnes (5/5) | C.L.             |
| Retour Paramètres app Certains changements peu VOH.ch Utilisateurs O A propos Q Affichage                                                                                                    | vent nécessiter<br>Utilisate                                | un redémarrag<br>① A p<br>SUITS<br>Nom Id<br>test Ti | e du système<br>ropos<br>lentifiant Co<br>ES | ommentaire  | Wxx<br>Droit d'utilisateu<br>Opérateur | i01 •← *.<br>.# URI<br>≣ Dens        | ••• fr_CH<br>lisateurs<br>lité Ⅲ | 11:45 ADMIN ()<br>I Colonnes (5/5) | CH.              |
| <ul> <li>← Retour</li> <li>Paramètres app<br/>Certains changements peu</li> <li>♀ VOH.ch</li> <li>♠ Utilisateurs &gt;</li> <li>(i) A propos</li> <li>↓ Affichage</li> <li>♦ Langue</li> </ul>                                                                                                    | vent nécessiter<br>Utilisate                                | un redémarrag<br>① A p<br>SUITS<br>Nom Id<br>test Ti | e du système<br>ropos<br>lentifiant Co<br>ES | ommentaire  | Wxx<br>Droit d'utilisateu<br>Opérateur | .01 •←• *<br>.æ. Uti<br>≣ Den:       | tr_CH<br>isateurs<br>ité ∎       | 11:45 ADMIN 🥙                      | CU <sub>A</sub>  |
| Retour   Paramètres app   Certains changements peut   VOH.ch   Utilisateurs >   ① A propos   Affichage   Langue   Heure et date                                                                                                    | vent nécessiter<br>Utilisate                                | un redémarrag<br>① A p<br>eurs<br>Nom Id<br>test Ti  | e du système<br>ropos<br>lentifiant Co<br>55 | ommentaire  | Wxx<br>Droit d'utilisateu<br>Opérateur | .01 •← *<br>.æ. Util<br>≡ Dens<br>Ir | tr_CH                            | 11:45 ADMIN ()                     | CH.              |
| <ul> <li>Retour</li> <li>Paramètres app<br/>Certains changements peu</li> <li>♥ VOH.ch</li> <li>♥ Utilisateurs &gt;</li> <li>① A propos</li> <li>□ Affichage</li> <li>♥ Langue</li> <li>□ Heure et date</li> <li>➡ Réseau &gt;</li> <li>♥ Eichiers &gt;</li> </ul>                                          | vent nécessiter<br>Utilisate<br>Di<br>D<br>D<br>D<br>D<br>D | un redémarrag<br>① A p<br>SUTS<br>Nom Id<br>test Ti  | e du système<br>ropos<br>lentifiant Co<br>ES | ommentaire  | Wxx<br>Droit d'utilisateu<br>Opérateur | e01 •← *                             | tr_CH<br>Isateurs                | 11:45 ADMIN 🕅                      | C                |
| <ul> <li>Retour</li> <li>Paramètres app<br/>Certains changements peu</li> <li>♥ VOH.ch</li> <li>♥ Utilisateurs &gt;</li> <li>(i) A propos</li> <li>□ Affichage</li> <li>© Langue</li> <li>□ Fichiers &gt;</li> <li>↓ Maintenance</li> <li>□ Logs</li> </ul>                                                 | vent nécessiter<br>Utilisate                                | un redémarrag<br>① A p<br>EUTS<br>Nom Id<br>test Ti  | e du système<br>ropos<br>lentifiant Co<br>ES | ommentaire  | Wxx<br>Droit d'utilisateu<br>Opérateur | :01 •← *<br>#: Un<br>≣ Den:<br>"     | tr_CH<br>Isateurs<br>ité ■       | 11:45 ADMIN ()                     |                  |
| <ul> <li>Retour</li> <li>Paramètres app<br/>Certains changements peuton</li> <li>VOH.ch</li> <li>VoH.ch</li> <li>Utilisateurs</li> <li>A propos</li> <li>A ffichage</li> <li>Langue</li> <li>Heure et date</li> <li>Réseau</li> <li>Fichiers</li> <li>Maintenance</li> <li>Logs</li> <li>Vinités</li> </ul> | vent nécessiter<br>Utilisate<br>0 ID<br>1001                | un redémarrag<br>③ A p<br>eurs<br>Nom Id<br>test Ti  | e du système<br>ropos<br>entifiant Co<br>55  | ommentaire  | Wxx<br>Droit d'utilisateu<br>Opérateur | i01 •← *                             | fr_CH                            | 11:45 ADMIN (<br>Colonnes (5/5)    |                  |

### 10.2 Paramètres de travail

## 10.2.1 A propos

Cette page indique les caractéristiques système de la potence. Numéros de série des différents éléments, version logiciel, etc.

| Retour                                                                                     |                                                                                                    |                                                        | W0216 🚓 👬 fr_СН | 10:46 ADMIN <ৈ 🕮 🛦 |
|--------------------------------------------------------------------------------------------|----------------------------------------------------------------------------------------------------|--------------------------------------------------------|-----------------|--------------------|
| Paramètres p<br>Certains changements p                                                     | otence<br>seuvent nécessiter un redémarrage du système                                                                              |                                                        |                 |                    |
| <ul> <li>A propos</li> <li>Programmes</li> <li>Traçabilité</li> <li>Évaluations</li> </ul> | Informations sur la machine<br>Numéro de série<br>Version<br>Etat eeprom<br>Etat jauge<br>Etat moteur<br>Etat moteur<br>Etat codeur | : 10940159<br>: V05_20<br>: OK<br>: OK<br>: OK<br>: OK |                 |                    |
| <ul> <li>Exécutions</li> <li>Calibrage &gt;</li> <li>Validation &gt;</li> </ul>            | > Jeu de paramètres                                                                                                    |                                                        |                 |                    |

## 10.2.2 Programmes

Cette page permet l'import/export des donnée de la machine (tournevis, programmes, etc.). Attention: l'import écrase les données de la machine cible.

L'import / export ne peut se faire qu'entre 2 machine avec la même version logiciel.

| e Retour                                         |                                                                                                    | W0216 +< fr_CH 10:46 ADMIN @@@ |
|--------------------------------------------------|----------------------------------------------------------------------------------------------------|--------------------------------|
|                                                  |                                                                                                    |                                |
| Paramètres per<br>Certains changements p         | otence<br>euvent nécessiter un redémarrage du système                                                                                         |                                |
| A propos     Programmes                          | Paramètres des programmes         :2           Nb. Familles         :2           Nb. Programmes         :2           Nb. Tournevis         :1 |                                |
| IIII Traçabilité<br>Évaluations<br>Et Exécutions | Danger Zone !!!                                                                                                    | nmes et les réglages           |
| Xalidation →                                     | 된 Importer les program                                                                                                    | nmes et les réglages           |
|                                                  | 쥔 Importer une ancie                                                                                                    | nne configuration              |
|                                                  |                                                                                                    |                                |
|                                                  |                                                                                                    |                                |

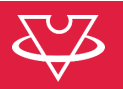

# 10.2.3 Traçabilité

Cette page permet le réglage des paramètres de traçabilité. La machine demandera la saisie du paramètre si le "radio" est activé ici.

| Retour                                   |                                                                  | ŀ | W0216 🚓 👬 fr_CH 10 | 0:46 ADMIN 💯 🚓 |
|------------------------------------------|------------------------------------------------------------------|---|--------------------|----------------|
| •                                        |                                                                  |   |                    |                |
| Paramètres per<br>Certains changements p | otence<br>euvent nécessiter un redémarrage du système            |   |                    |                |
| (i) A propos                             | Paramètres de traçabilités                                       |   |                    |                |
| Programmes                               | Traçabilité utilisateur<br>Activé la traçabilité par Utilisateur |   | •                  |                |
|                                          | Utilisateur obligatoire                                          |   | • /                |                |
| 🗊 Évaluations                            |                                                                  |   |                    |                |
| Exécutions                               | Traçabilité Lot                                                  |   | •                  |                |
| Secolibrage                              | Activé la traçabilité par Lot                                    |   |                    |                |
|                                          | Lot Obligatoire                                                  |   | •                  |                |
| ✓ Validation >                           | Traçabilité ID<br>Activé la traçabilité par ID de la pièce       |   | •                  |                |
|                                          | ID obligatoire                                                   |   | •                  |                |
|                                          | ID liées seulement                                               |   | •                  |                |
|                                          |                                                                  |   |                    |                |
|                                          |                                                                  |   |                    |                |
|                                          |                                                                  |   |                    |                |

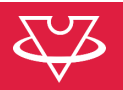

## 10.2.4 Evaluation des contrôles

Cette page définit comment les contrôles sont évalués.

Par exemple, en activant le radio "Crans min" et en entrant un nombre de crans de 3, le système donnera un KO si au moins 3 crans sont plus petits que la tolérance min.

| Retour                                 |                                                               |        | W0216 杀 🐪 | • fr_CH 10:46 | 5 ADMIN 🥂 |
|----------------------------------------|---------------------------------------------------------------|--------|-----------|---------------|-----------|
|                                        |                                                               |        |           |               |           |
| Paramètres p<br>Certains changements p | otence<br>peuvent nécessiter un redémarrage du système        |        |           |               |           |
| (i) A propos                           | Paramètres d'exécutions                                       |        |           |               |           |
|                                        | Réglage autorisé                                              |        |           |               |           |
| Programmes                             | Réglage autorisé par un opérateur après l'exécution d'un pro- | gramme |           |               |           |
| IIII Traçabilité                       | Evaluation d'un test                                          |        |           |               |           |
|                                        | Crans min                                                     |        | •         |               |           |
| Et Exécutions                          | Evaluer KO si au moins 3 crans plus petits que TOL min        |        |           |               |           |
| % Calibrage >                          | Nb. Crans min                                                 | 3      |           |               |           |
| ✓ Validation >                         | Crans max                                                     |        |           |               |           |
|                                        | Evaluer KO si au moins 3 crans plus grands que TOL max        |        |           |               |           |
|                                        | Nb. Crans max                                                 | 3      |           |               |           |
|                                        | Moyenne min                                                   |        | •—        |               |           |
|                                        | Evaluer KO si la moyenne des crans est plus petite que TOL mi |        |           |               |           |
|                                        | Moyenne max                                                   |        | •—        |               |           |
|                                        | Fualuer KO si la movenne des crans est nlus grande que TOL n  | hav    |           |               |           |

Il est aussi possible de fixer des tolérances de contrôle générales, qui "prennent le pas" sur les tolérance inscrites dans les programmes.

|                                                                                                    |                                                                                                    | W0210                                            | COEL        |
|----------------------------------------------------------------------------------------------------|----------------------------------------------------------------------------------------------------|--------------------------------------------------|-------------|
|                                                                                                    |                                                                                                    |                                                  |             |
| Paramètres p<br>Certains changements p                                                                                                    | otence<br>euvent nécessiter un redémarrage du système                                                                                                    |                                                  |             |
| (j) A propos                                                                                                    | Paramètres d'exécutions                                                                                                    |                                                  |             |
| <ul> <li>Programmes</li> <li>Traçabilité</li> <li>Évaluations</li> </ul>                                                                                                    | Moyenne max<br>Evaluer KO si la moyenne des crans est plus grande que TOL max<br>Cp < Cp min                                                                                                    | •<br>•                                           |             |
| Et Exécutions                                                                                                    | Evaluer KO si Cp est plus petit que Cpmin<br>Cpk < Cpk min<br>E Evaluer KO si Cpk est plus petit que Cpk min                                                                                                    | •                                                |             |
| ✓ Validation >                                                                                                    | Sigma < Sigma min<br>Evaluer KO si Sigma plus petit que Sigma min                                                                                                    | •                                                |             |
|                                                                                                    | Delta > Delta max<br>Evaluer KO si Delta est plus grand que Delta max                                                                                                    | •                                                |             |
|                                                                                                    | Paramètres d'évaluation globaux                                                                                                    |                                                  |             |
|                                                                                                    | Tolérance génériques                                                                                                    | •                                                |             |
|                                                                                                    |                                                                                                    |                                                  |             |
|                                                                                                    |                                                                                                    |                                                  |             |
|                                                                                                    |                                                                                                    |                                                  |             |
| Retour                                                                                                    |                                                                                                    | W0216 • 🛟 🛟 fr_CH 10:47 ADMIN                    | COU.        |
| Retour                                                                                                    |                                                                                                    | W0216 ┿ <del>़ *</del> • • • • fr_CH 10:47 ADMIN | COB!.       |
| Retour<br>Paramètres p<br>Certains changements p                                                                                                    | <b>Otence</b><br>veuvent nécessiter un redémarrage du système                                                                                                    | W0216 ⊷ fr_CH 10:47 ADMIN                        | COB.        |
| Retour<br>Paramètres p<br>Certains changements p                                                                                                    | otence<br>veuvent nécessiter un redémarrage du système<br>Paramètres d'exécutions<br>Evaluer K0 si co est plus petit que comin                                                                                                    | ₩0216 •← * fr_CH 10:47 ADMIN                     | <u>(100</u> |
| Retour Paramètres p Certains changements p () A propos Programmes IIII Tracabilité                                                                                                    | otence<br>pervent nécessiter un redémarrage du système<br>Paramètres d'exécutions<br>Evaluer KO si Cp est plus petit que Cpmin<br>Cpk < Cpk min<br>Evaluer KO si Cpt est plus petit que Cpk min                                                                                                    | ₩0216 •← ₩ fr_CH 10:47 ADMIN                     | (CEL)       |
| Retour Paramètres p<br>Certains changements p <ol> <li>A propos</li> <li>Programmes</li> <li>Traçabilité</li> <li>Évaluations</li> </ol>                                                                                           | otence<br>Peuvent nécessiter un redémarrage du système<br>Paramètres d'exécutions<br>Evaluer KO si Cp est plus petit que Cpmin<br>Cpk < Cpk min<br>Evaluer KO si Cpk est plus petit que Cpk min<br>Sigma < Sigma min<br>Evaluer KO si Sigma plus petit que Sigma min                                                                                                    | ₩0216 •< ``` fr_CH 10:47 ADMIN<br>•              | \$BD\$      |
| Retour   Paramètres p   Certains changements p   (1) A propos   (2) Programmes   (3) Traçabilité   (4) Evaluations   (5) Exécutions   (2) Calibrage >                                                                              | otence<br>euvent nécessiter un redémarrage du système<br>Paramètres d'exécutions<br>Evaluer KO si Cp est plus petit que Cpmin<br>Cpk < Cpk min<br>Evaluer KO si Cpk est plus petit que Cpk min<br>Sigma < Sigma min<br>Evaluer KO si Sigma plus petit que Sigma min<br>Delta > Delta max                                                                                                    | ₩0216 • ← ₩ fr_CH 10:47 ADMIN<br>•               |             |
| <ul> <li>Retour</li> <li>Paramètres p<br/>Certains changements p</li> <li>A propos</li> <li>Programmes</li> <li>Traçabilité</li> <li>Évaluations</li> <li>É Exécutions</li> <li>Calibrage &gt;</li> <li>Validation &gt;</li> </ul> | otence<br>euvent nécessiter un redémarrage du système<br>Paramètres d'exécutions<br>Evaluer KO si Cp est plus petit que Cpmin<br>Cpk < Cpk min<br>Evaluer KO si Cpk est plus petit que Cpk min<br>Sigma < Sigma min<br>Evaluer KO si Sigma plus petit que Sigma min<br>Delta > Delta max<br>Evaluer KO si Delta est plus grand que Delta max<br>Bacamétres d'éxecutation cloboux                         | ₩0216 • fr_CH 10:47 ADMIN                        | (CB).       |
| <ul> <li>Retour</li> <li>Paramètres p<br/>Certains changements p</li> <li>A propos</li> <li>Programmes</li> <li>Traçabilité</li> <li>Evaluations</li> <li>Exécutions</li> <li>Calibrage &gt;</li> <li>Validation &gt;</li> </ul>   | otence<br>Pervent nécessiter un redémarrage du système<br>Paramètres d'exécutions<br>Evaluer Ko si Cp est plus petit que Cpmin<br>Cpk < Cpk min<br>Evaluer Ko si Cpk est plus petit que Cpk min<br>Sigma < Sigma min<br>Evaluer Ko si Sigma plus petit que Sigma min<br>Delta > Delta max<br>Evaluer Ko si Delta est plus grand que Delta max<br>Paramètres d'évaluation globaux<br>Tolérance génériques | ₩0216 • fr_CH 10:47 ADMIN                        | (COR).      |
| <ul> <li>Retour</li> <li>Paramètres p<br/>Certains changements p</li> <li>A propos</li> <li>Programmes</li> <li>Traçabilité</li> <li>Évaluations</li> <li>Exécutions</li> <li>Calibrage &gt;</li> <li>Validation &gt;</li> </ul>   | Otence         Paramètres d'exécutions         Evaluer Ko si Cp est plus petit que Cpmin         Cpk < Cpk min                                                                                                    | ₩0216 •< ``` fr_CH 10:47 ADMIN<br>•              | (CA).       |
| <ul> <li>Retour</li> <li>Paramètres p<br/>Certains changements p</li> <li>A propos</li> <li>Programmes</li> <li>Traçabilité</li> <li>Evaluations</li> <li>Calibrage &gt;</li> <li>Validation &gt;</li> </ul>                       | Otence         pervent nécessiter un redémarrage du système         Paramètres d'exécutions         Evaluer K0 si Cpe st plus petit que Cpmin         Cpk < Cpk min                                                                                                    | ₩0216 •< ``` fr_CH 10:47 ADMIN<br>•              | ¢@a.        |

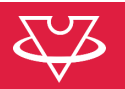

## 10.2.5 Exécution

Cette page définit les paramètres d'exécution des contrôles.

La machine effectue le passage des cran à vitesse lente ("Vitesse de mesure"). La vitesse conseillée est de 0.5tr/min.

| æ | Retour                                  |                                                                 |                      | W0216 •                          | H 10:47 ADMIN 🖉 🖽 🕁 |
|---|-----------------------------------------|-----------------------------------------------------------------|----------------------|----------------------------------|---------------------|
| - |                                         |                                                                 |                      |                                  |                     |
|   | Paramètres po<br>Certains changements p | otence<br>euvent nécessiter un redémarrage du système           |                      |                                  |                     |
|   | (i) A propos                            | Paramètres d'exécutions                                         |                      |                                  |                     |
|   |                                         | Vitesse de transition                                           | 20                   |                                  | t/min               |
|   | Programmes                              | La vitesse maximum de rotation lors de la transition entre 2    | 2 clicks de tournev  | is, vitesse conseillée 20 tr/min |                     |
|   | IIII Traçabilité                        | Vitesse de mesure                                               | 0.5                  |                                  | t/min               |
|   | 🗊 Évaluations                           | La vitesse de rotation lors de la mesure d'un click, vitesse co | onseillée 0.5 tr/mir |                                  |                     |
|   |                                         | Moven de serrage                                                |                      | •                                |                     |
|   | % Calibrage 🔸                           | Avertir l'utilisateur lorsqu'un changement des moyens de s      | errage est nécessa   | ire                              |                     |
|   | ✓ Validation >                          |                                                                 |                      |                                  |                     |
|   |                                         |                                                                 |                      |                                  |                     |
|   |                                         |                                                                 |                      |                                  |                     |
|   |                                         |                                                                 |                      |                                  |                     |
|   |                                         |                                                                 | 2                    |                                  |                     |
|   |                                         |                                                                 |                      |                                  |                     |

### 11 Gérer mes données

Depuis la page d'accueil, en cliquant sur le bouton "Résultats", le tableau des contrôles effectué apparait. Il est possible de sélection une plage de date, ainsi que les colonnes désirées.

|            |                     |                 |                            |                                      |                  | W0213 🚓 😯        | • fr_CH       | 08:50 AD   | MIN COL   |
|------------|---------------------|-----------------|----------------------------|--------------------------------------|------------------|------------------|---------------|------------|-----------|
|            |                     | Toute           | <b>Donn</b><br>es les data | <b>ées TVD</b><br>Is TVD triées/filt | trées            |                  |               |            |           |
| De: 01.    | 05.24 à: 14.08.2    | 4               |                            | Refresh                              | <b>T</b> Filtres | s (0) 🔳 Densité  | <b>III</b> Co | olonnes (1 | 9/26)     |
| ID unique  | Date du contrôle 🤸  | Utilisateur Nom | Lot ID                     | Tournevis ID                         | Famille          | Programme        | Résultat      | Coup       | Tol. 1    |
| 1330       | 2024-05-21 15:39:43 | 3 Admin         |                            |                                      | VOH              | TSE-11 12mNm dev |               | 12         | 10.80     |
| 1329       | 2024-05-21 15:34:51 | Admin           |                            |                                      | VOH              | TSE-11 12mNm     | ОК            | 12         | 10.8      |
| 1328       | 2024-05-21 15:33:35 | 5 Admin         |                            |                                      | VOH              | TSE-11 12mNm     |               | 12         | 10.80     |
| 1327       | 2024-05-21 15:31:58 | 3 Admin         |                            |                                      | VOH              | TSE-11 20mNm     |               | 20         | 18.3!     |
| 1326       | 2024-05-21 15:31:16 | 6 Admin         |                            |                                      | VOH              | TSE-11 20mNm     |               | 20         | 18.3!     |
| 1325       | 2024-05-21 15:29:58 | 3 Admin         |                            |                                      | VOH              | TSE-11 20mNm     | ОК            | 20         | 18.3!     |
| 1324       | 2024-05-21 15:28:33 | 8 Admin         |                            |                                      | VOH              | TSE-11 20mNm     |               | 20         | 18.3!     |
| 1323<br><  | 2024-05-14 15:51:38 | 3 Admin         | 4007                       | TSE-11-16                            | VOH              | TSE-11 30mNm     | ОК            | 30         | 29 ~<br>> |
| Nb. datas: | 33                  |                 |                            |                                      |                  |                  |               |            |           |

L'export sur clé USB est possible via le bouton d'action en bas à gauche. Seul les données affichées seront exportées.

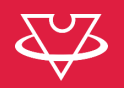

## 12 Exclusion de responsabilité/garantie

Les dommages provoqués par un emploi, un transport ou un stockage non conforme à ceux décrits dans ce manuel ne sont pas pris en charge par le fabricant. Les modifications sur l'appareil et l'ouverture de la carrosserie sont interdites et conduisent à l'exclusion de responsabilité. Le droit à la garantie expire lorsqu'il est démontré que les défauts constatés ne peuvent être d'origine.

### 13 Maintenance et entretien

Nettoyage de l'écran : le nettoyage de l'écran s'effectue avec un chiffon microfibre sec. S'assurer de la propreté du système de serrage du tournevis, si besoin, nettoyer à la benzine.

### 14 Calibration / Validation

Il est possible de calibrer et valider le système de mesure de couple via l'interface. Un document dédié indique la procédure en détail. Ci-dessous, une partie de validation en exemple:

| Retour                                                                                                    |                                                                                                    |                                                                                                    |                                               | W0216 • 🛟 👬 fr_C             | H 11:14 ADMIN 💯 🚓     |
|----------------------------------------------------------------------------------------------------|----------------------------------------------------------------------------------------------------|----------------------------------------------------------------------------------------------------|-----------------------------------------------|------------------------------|-----------------------|
| -                                                                                                    |                                                                                                    |                                                                                                    |                                               |                              |                       |
| Paramètre<br>Certains changem                                                                                         | es potence<br>nents peuvent nécessi                                                                               | iter un redémarrage du s                                                                                | ystème                                        |                              |                       |
| (j) A propos                                                                                                    |                                                                                                    |                                                                                                    |                                               | B - 50 [mNm]                 |                       |
| Programr                                                                                                    | nes 🐯<br>é <sup>Configur</sup>                                                                                    | rat Validation                                                                                          | 1 Validation 2                                | Validation 3                 | ✓<br>Fin              |
| 🗊 Évaluatio                                                                                                    | <sup>ns</sup> Configu                                                                                             | uration                                                                                                 |                                               |                              |                       |
| 📑 Exécution                                                                                                    | s Initiale ré                                                                                                    | égleur                                                                                                  | 3 char. max                                   |                              | Ø                     |
| % Calibrage                                                                                                    | > : Diamètre                                                                                                    | poullie                                                                                                 | 50                                            |                              | Ø                     |
|                                                                                                    | Diamètre                                                                                                    | fil                                                                                                    | 0.28                                          |                              | Ø                     |
|                                                                                                    |                                                                                                    |                                                                                                    |                                               |                              |                       |
|                                                                                                    | 🔿 Mise à :                                                                                                    | zéro                                                                                                    |                                               |                              |                       |
|                                                                                                    |                                                                                                    |                                                                                                    |                                               |                              |                       |
| _                                                                                                    |                                                                                                    |                                                                                                    |                                               |                              |                       |
| 🗲 Retour                                                                                                    |                                                                                                    |                                                                                                    |                                               | W0216 •<                     | H 11:15 ADMIN 🖑 🕮 🚓   |
|                                                                                                    |                                                                                                    |                                                                                                    |                                               |                              |                       |
| Paramètre                                                                                                    |                                                                                                    |                                                                                                    |                                               |                              |                       |
| Certains changen                                                                                                    | es potence<br>ients peuvent nécessi                                                                               | iter un redémarrage du sy                                                                               | <i>y</i> stème                                |                              |                       |
| Certains changen                                                                                                    | es potence<br>lents peuvent nécessi                                                                               | ter un redémarrage du sy<br>A - 100 [mNm]                                                               | /stème                                        | B - 50 [mNm]                 |                       |
| Certains changen                                                                                                    | es potence<br>sents peuvent nécession<br>nes                                                                      | iter un redémarrage du sy<br>A - 100 [mNm]                                                              | rstème                                        | B - 50 [mNm]                 | ~                     |
| (j) A propos                                                                                                    | nes<br>Configure                                                                                                  | iter un redémarrage du sy<br>A - 100 (mNm)<br>)<br>rat Validation                                       | ystème<br>1 Validation 2                      | B - 50 [mNm]<br>Validation 3 | ✓<br>Fin              |
| Certains changen<br>() A propos<br>Program<br>IIII Traçabilit<br>Évaluation                                           | es potence<br>nents peuvent nécessi<br>nes<br>é<br>Configur<br>ns<br>Configur                                     | iter un redémarrage du s<br>A - 100 (mNm)<br>at Validation<br>uration                                   | vstême<br>1 Validation 2                      | B - 50 [mNm]                 | Fin                   |
| Certains changen<br>() A propos<br>Programm<br>IIII Traçabilit<br>Évaluatio<br>Exécution                              | es potence<br>ents peuvent nécessi<br>é<br>Configur<br>ns Configur<br>Is Initiale ré                              | iter un redémarrage du so<br>A - 100 (mNm)<br>Part Validation<br>Prat<br>Validation<br>Pagleur          | /stème 1 Validation 2 BAP                     | B - 50 [mNm]                 | ✓<br>Fin              |
| Certains changer<br>() A propos<br>Programm<br>Traçabilit<br>Évaluation<br>X Calibrage                                | nes<br>é<br>Configur<br>S<br>Initiale ré<br>) i Diamètre                                                          | iter un redémarrage du s<br>A - 100 (mNm)<br>mat Validation<br>uration<br>sgleur<br>poullie             | Validation 2<br>BAP<br>50                     | B - 50 [mNm]                 | Fin<br>(2)            |
| Certains changen<br>() A propos<br>Programm<br>IIII Traçabilit<br>Évaluation<br>(************************************ | es potence<br>ents peuvent nécessi<br>é<br>Configur<br>ns<br>Configur<br>Initiale ré<br>)<br>Diamètre<br>Diamètre | iter un redémarrage du sy<br>A - 100 (mNm)<br>rat Validation<br>uration<br>égleur<br>poullie<br>fil     | Validation 2<br>BAP<br>50<br>0.28             | B - 50 [mNm]                 | Fin<br>CO<br>CO<br>CO |
| Certains changen<br>() A propos<br>Programm<br>IIII Traçabilit<br>Évaluation<br>Exécution<br>Calibrage<br>Validatio   | es potence<br>nens @<br><u>é</u> Configu<br>ns Configu<br>Is Initiale ré<br>> : Diamètre<br>Diamètre              | iter un redémarrage du so<br>A - 100 (mNm)<br>rat Validation<br>uration<br>egleur<br>e poullie<br>e fil | vstème<br>1 Validation 2<br>BAP<br>50<br>0.28 | B - 50 [mNm]                 | Fin<br>R              |

| e Retour                               |                   |             |            |             |           |              | W         | 0216 •द    | •••• fr_C  | :H 11:15 A | admin (CCC)         |
|----------------------------------------|-------------------|-------------|------------|-------------|-----------|--------------|-----------|------------|------------|------------|---------------------|
| Paramètres p<br>Certains changements p | otence            | siter un re | edémarra   | ge du syst  | ème       |              |           |            |            |            |                     |
| (j) A propos                           |                   |             |            |             |           |              |           |            | 0 [mNm]    |            |                     |
| Programmes IIII Traçabilité            |                   |             | v          | alidation 1 |           | Validation 2 |           | Validation |            | ✓<br>Fin   |                     |
| Évaluations E* Exécutions              | <u>ج</u><br>35 gr | ←<br>30 gr  | ←<br>20 gr | ←<br>10 gr  | ←<br>5 gr | Ø<br>0 gr    | →<br>5 gr | →<br>10 gr | →<br>20 gr | →<br>30 gr | →<br>35 gr          |
| 淡 Calibrage >                          | SN poids          | ;           |            |             | Possibi   | ité de scar  |           |            |            |            | $\langle X \rangle$ |
|                                        | Poids cu          | stom [g     | ır]        |             | 35        |              |           |            |            |            | $\langle X \rangle$ |
|                                        | Couple théo       | rique       |            |             |           | : -8.63      |           |            |            |            |                     |
|                                        |                   |             |            |             |           | -0.04        |           |            |            |            |                     |
|                                        |                   |             |            |             |           |              |           | 0          | Abandonr   | ner 🔶      | Suivant             |
|                                        |                   |             |            |             |           |              |           |            |            |            |                     |

## 15 Dépannage

## 15.1 Couple >0.3mNm au moment du blocage du tournevis

Libérer légèrement le système d'auto-centrage.

## 16 Représentation/distribution

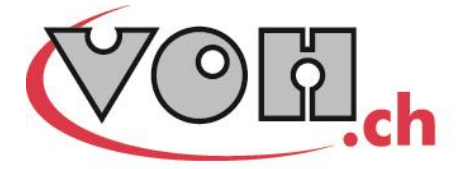

VOH SA CP66 Z.I La Praye 5a CH-2608 Courtelary info@voh.ch www.voh.ch T+41 (0)32 945 17 45 F+41 (0)32 945 17 55